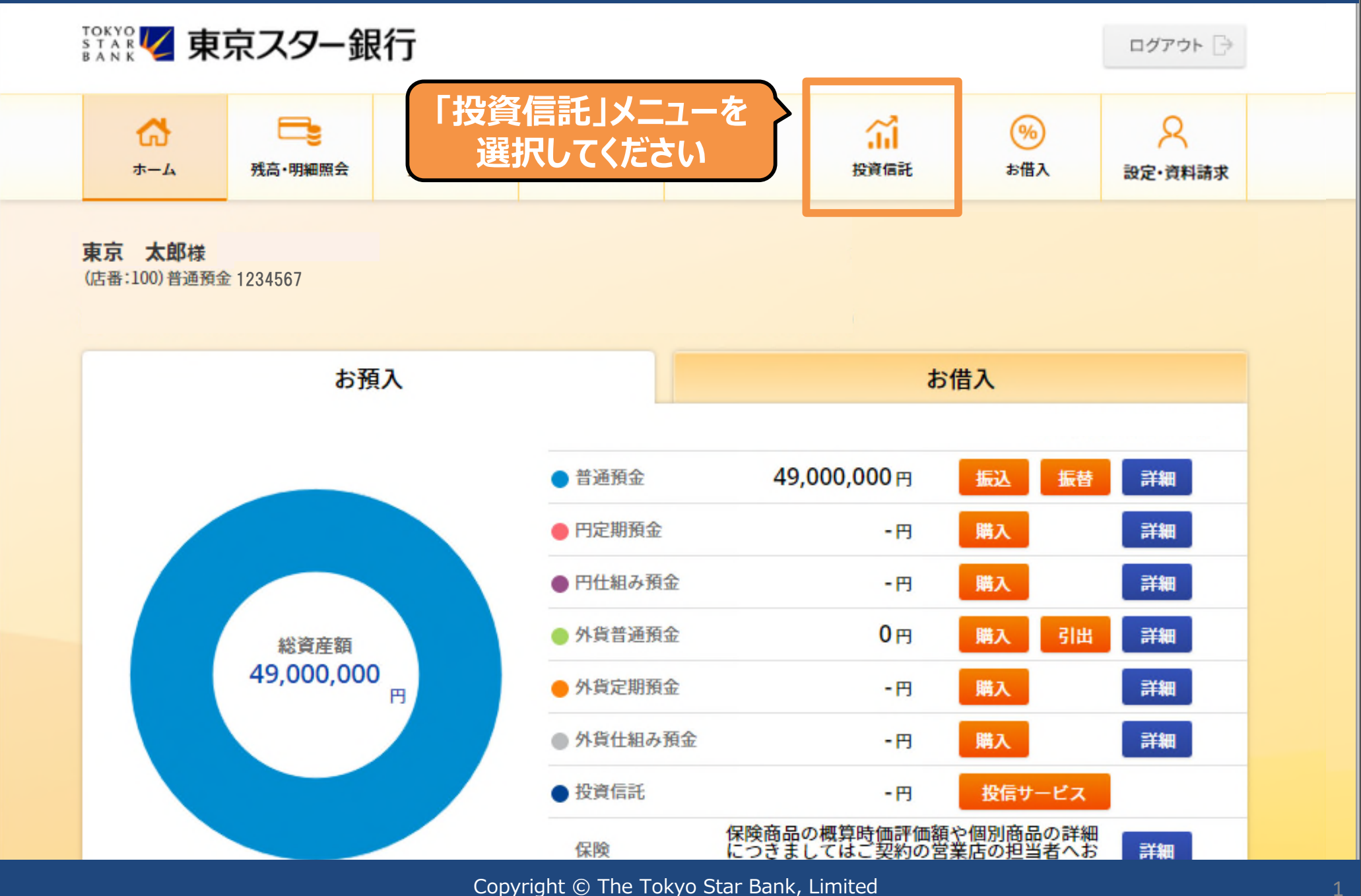

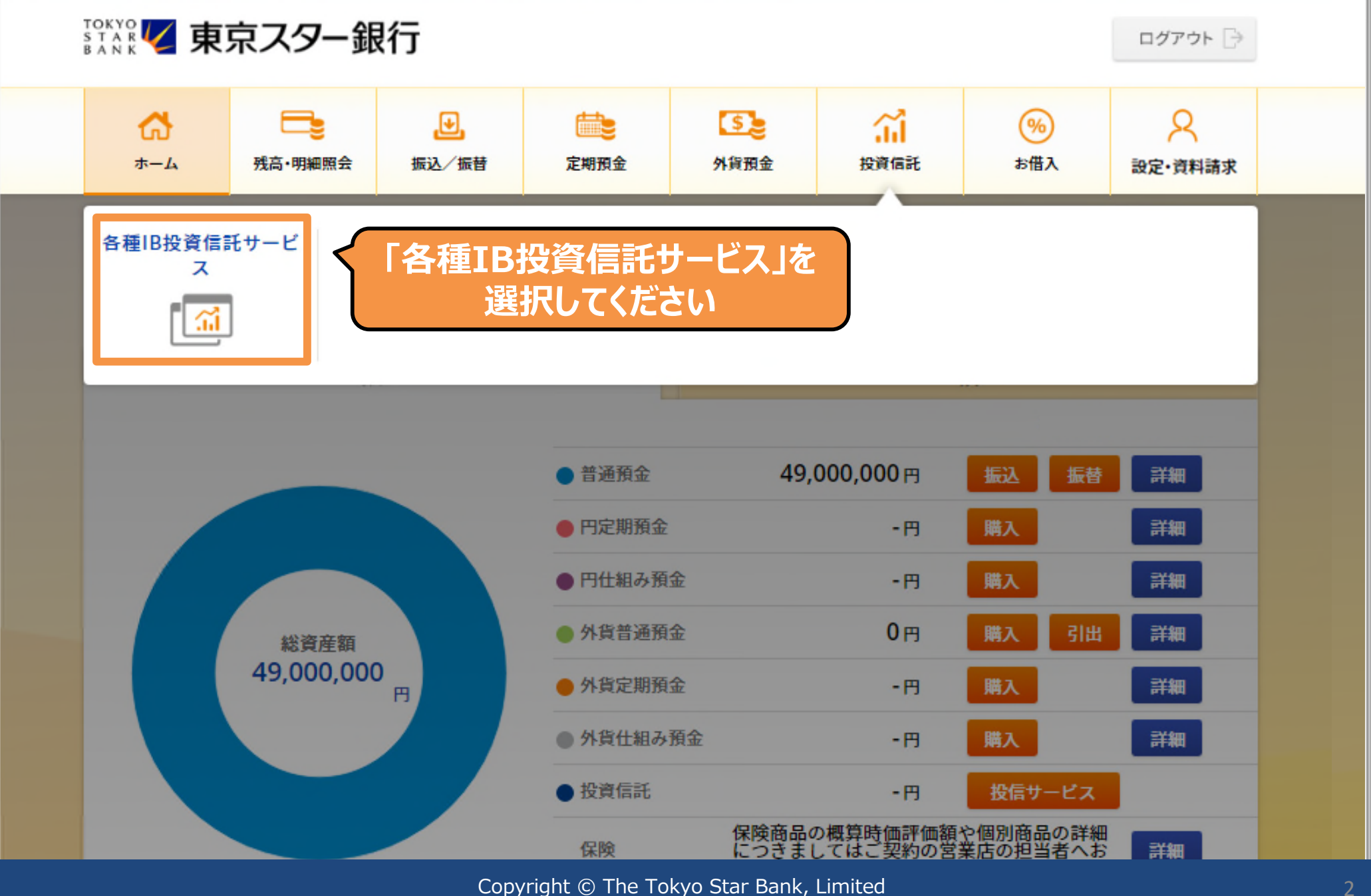

始高
能 インターネットバンキング投資信託サービス利用確認

本サービスは、インターネットバンキング投資信託サービスをご契約のお客さまにご利用いただけ ます。

インターネットバンキングにおける投資信託取引を行うにあたっては、以下の内容をご確認の上、 「同意する」ボタンを押してください。

ご確認事項

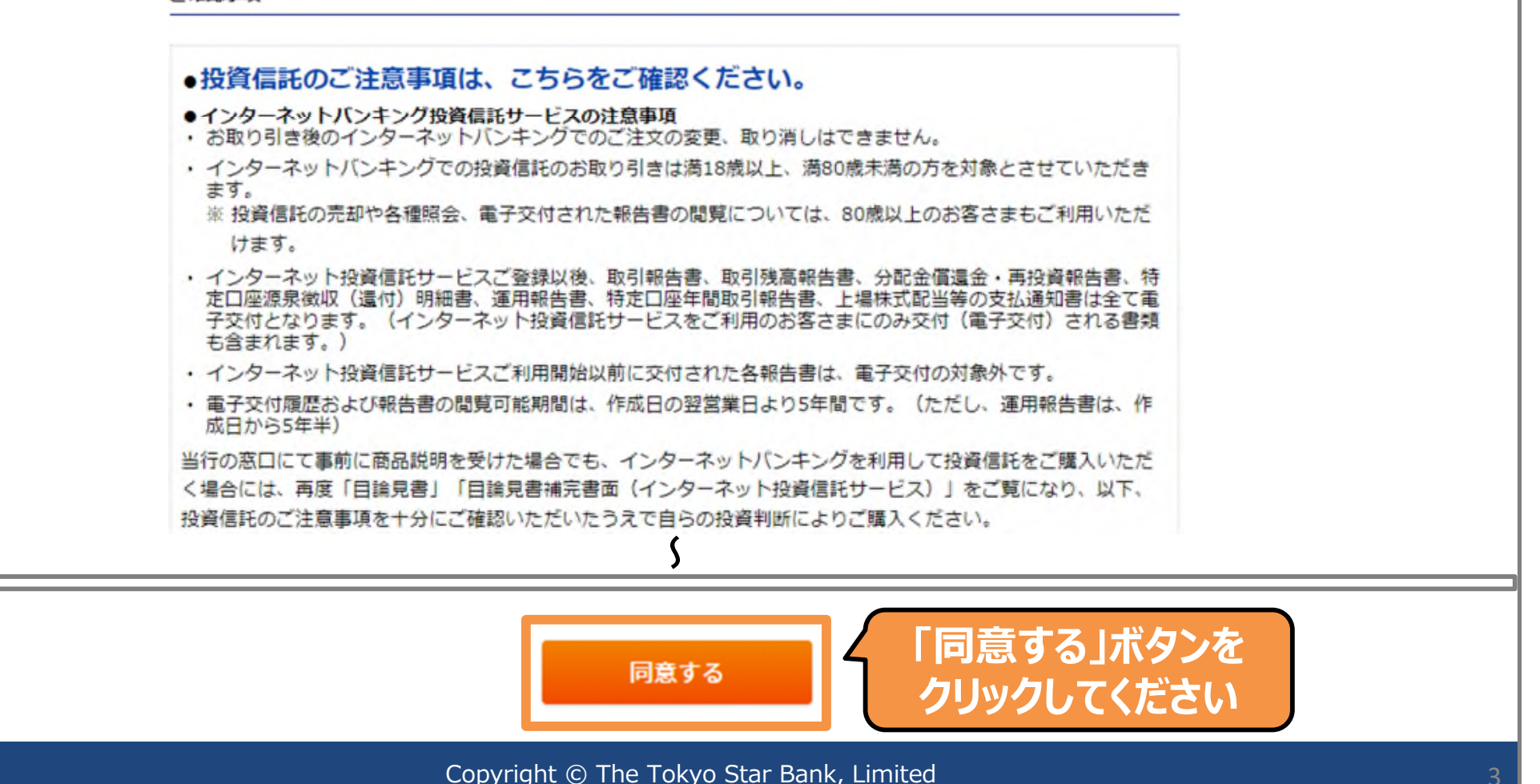

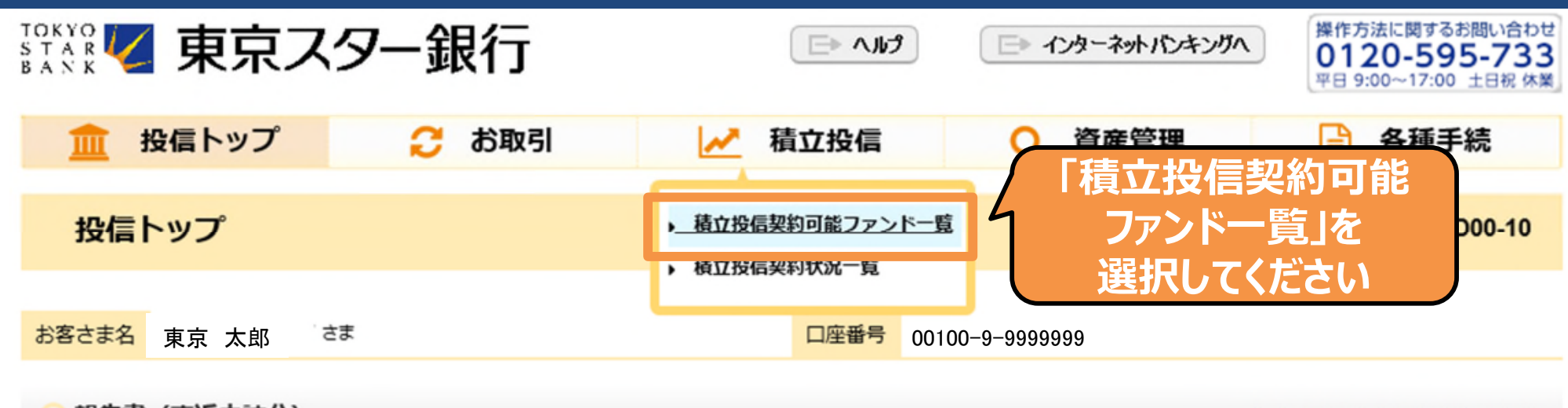

🔵 報告書(直近未読分)

>>電子交付履歴はこちら

| 作成日        | 報告書名  | 閲覧状況 | ファイル | 備考 |
|------------|-------|------|------|----|
| 2020/08/03 | 取引報告書 | 未読   | 1    |    |
| 2020/08/03 | 取引報告書 | 未読   | ħ    |    |

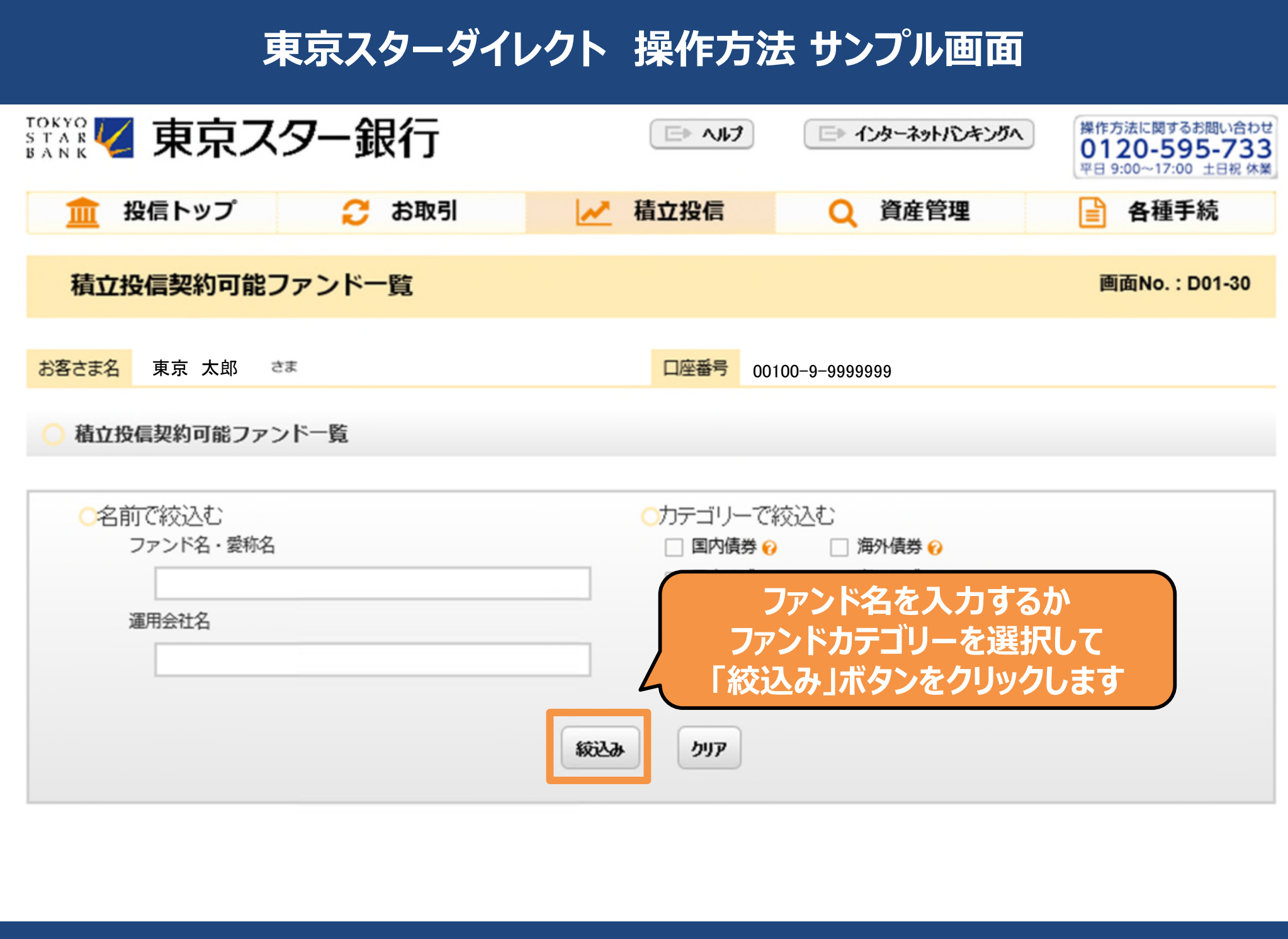

Copyright © The Tokyo Star Bank, Limited

| ファンド名                                                                                                    | チャート 😡                                          | カテゴリー                                        | 運用会社                                      | 基準価額(円) 😧                                                 | ⊐- <b>⊼ 0</b>                                                      | 重要情報<br>シート                                       |  |
|----------------------------------------------------------------------------------------------------|-------------------------------------------------|----------------------------------------------|-------------------------------------------|-----------------------------------------------------------|--------------------------------------------------------------------|---------------------------------------------------|--|
| <u>野村インデックスファンド・新興国株式</u><br>愛称: Funds-i 新興国株式                                                                                                    |                                                 | 海外株式                                         | 野村アセ<br>ットマネ<br>ジメント                      | 19,743                                                    | ●【積立】累積投資                                                          |                                                   |  |
| 投資信託は預金商品ではなく、元本の保証はありません。投資信託の基準価額は、組入れている有価証券等の値<br>割り込むリスクがあります。外貨建て資産に投資するものは、この他に通貨の価格変動により基準価額が変動する<br>あります。これらのリスクはお客様ご自身が負担することとなります。<br>ろファンドごとの特有のリスクについては、「目論見書」(=交付目論見書)に記載されておりますので、必ずご                                                                                             |                                                 |                                              |                                           |                                                           |                                                                    |                                                   |  |
| ご注意<br>・ 積立投信プランにより購入するファンドについては電子交付による「目論見書」をご覧いただけます。目論見書は【積立】ボタンをクリックいただいた後、プラン<br>設定入力前の画面でご覧いただけます。<br>・ 既に設定いただいている積立投信プランを変更される場合は、積立投信契約状況一覧からお手続きください。なお、当画面から同一ファンドを複数回お申し込みい<br>ただいた場合、プラン設定が複数なされる場合がありますので、ご注意ください。<br>・ 当行営業日の申込締切時間(原則として17:00)以降のお申し込みや当行休業日のお申し込みは、翌営業日扱いとなります。 |                                                 |                                              |                                           |                                                           |                                                                    |                                                   |  |
| <ul> <li>ページのヘルプ</li> <li>「積立投信ブラン」とは、投資信託積立<br/>付申込を行う取引です。</li> <li>新規設定は、引落指定日の2営業日前(<br/>替を行いません。また、後日の再振替も<br/>ファンドの引落金額が同じ場合は、振替<br/>ることがあります。</li> </ul>                                                                                                    | 2 買付取扱約款に<br>翌営業日扱いの場<br>5ありません。同じ<br>5の優先順位はつい | ぼづき、毎月、「<br>合は3営業日前)<br>ひ引落指定日で複<br>かられません。) | 「引落日」に積」<br>までお申し込。<br>数ファンドを3<br>また、3ヵ月以 | 立金額を引落指定口座か<br>みが可能です。指定口座<br>ご指定の場合は、引落金<br>(上連続で振り替えできな | ら引き落とし、その翌営業日(<br>の残高が引落金額に満たない<br>額の大きいファンドから振替る<br>かった場合には、自動的に本 | に指定ファンドの買<br>場合は、当該月は振<br>を行います。(複数<br>マサービスが停止とな |  |

Copyright © The Tokyo Star Bank, Limited

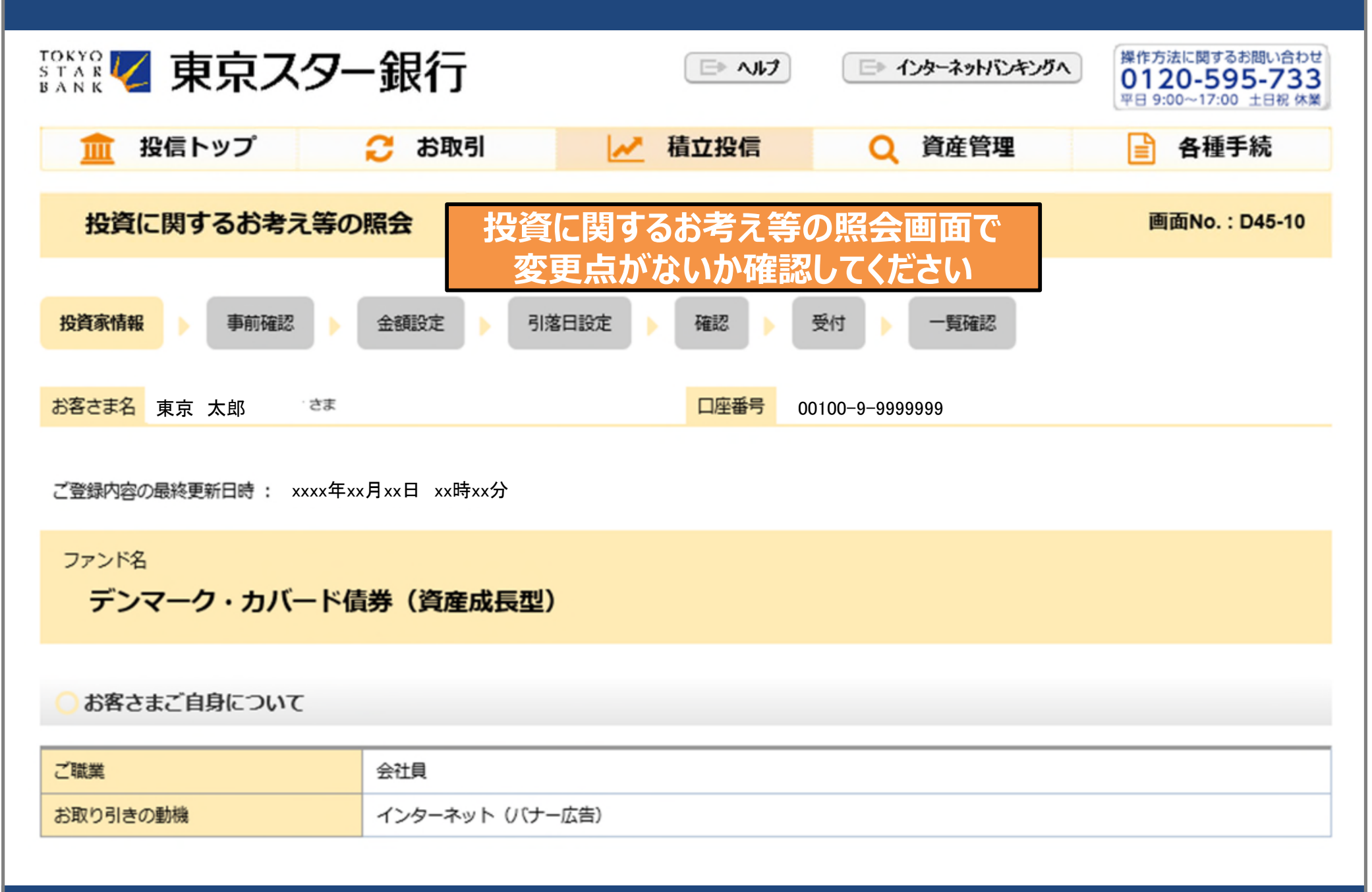

| 給与収入                                                               |  |  |  |  |  |  |
|--------------------------------------------------------------------|--|--|--|--|--|--|
|                                                                    |  |  |  |  |  |  |
| ○資産運用のご意向について                                                      |  |  |  |  |  |  |
| 4. 元本割れのリスクを許容し、積極的な運用を望む                                          |  |  |  |  |  |  |
|                                                                    |  |  |  |  |  |  |
| ○ 資金の性格について                                                        |  |  |  |  |  |  |
| <ol> <li>使い道が決まっている資金(教育資金)</li> </ol>                             |  |  |  |  |  |  |
|                                                                    |  |  |  |  |  |  |
| ○資産運用商品の比率について                                                     |  |  |  |  |  |  |
| 50%以下                                                              |  |  |  |  |  |  |
|                                                                    |  |  |  |  |  |  |
| お客さまよりお届けいただいた「投資に関するお考え等」を表示しています。この内容に変更がなければ「次へ」ボタンをクリックしてください。 |  |  |  |  |  |  |
| お届け内容に変更かある場合には「内容を変更する」ホタンをクリックしてください。                            |  |  |  |  |  |  |
| 内容を変更する 次本 変更がないことを確認し                                             |  |  |  |  |  |  |
| 変更がある場合は、 クリックしてください                                               |  |  |  |  |  |  |
| 「内容を変更する」ボタンを                                                      |  |  |  |  |  |  |
| クリックしてください                                                         |  |  |  |  |  |  |
|                                                                    |  |  |  |  |  |  |

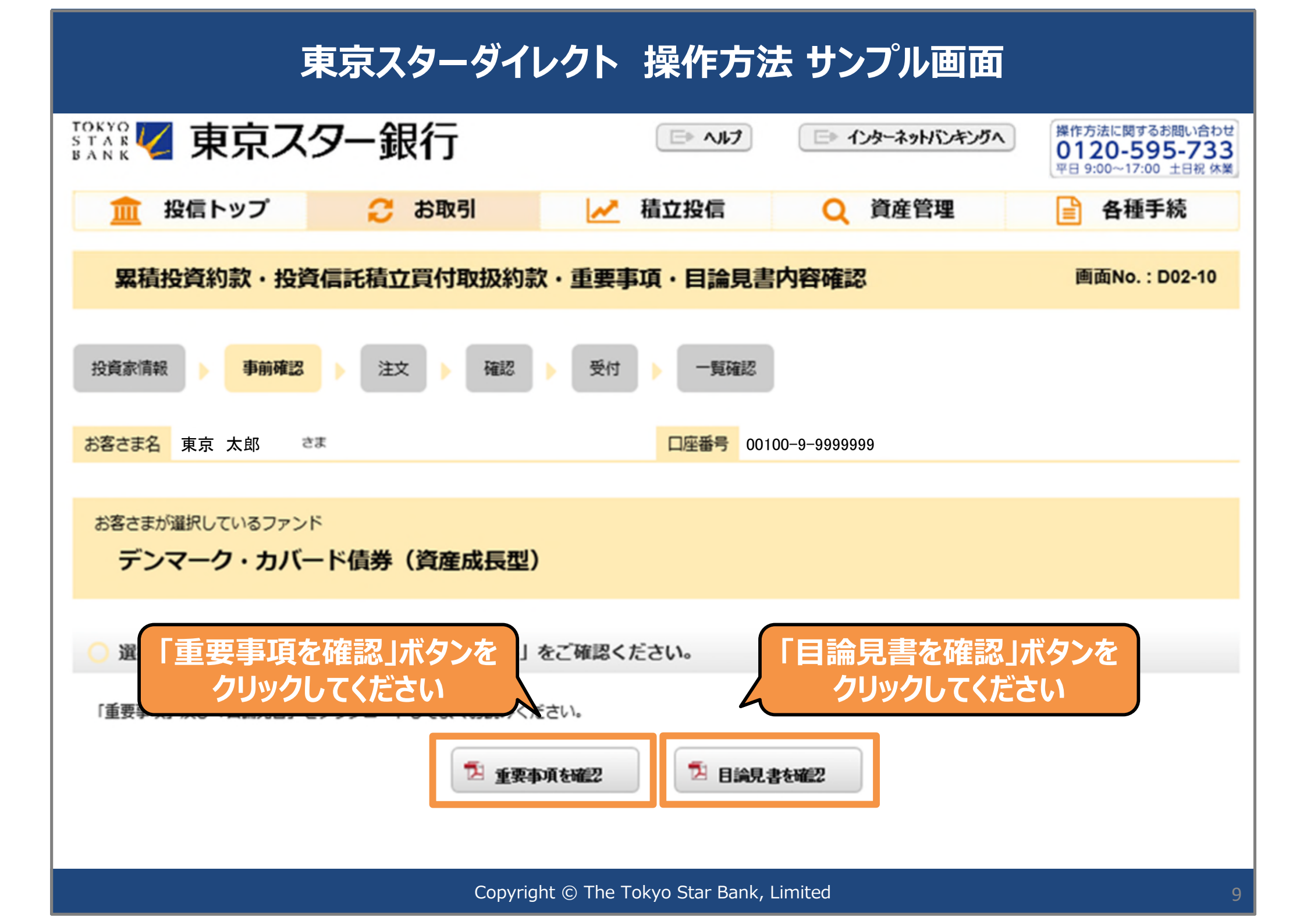

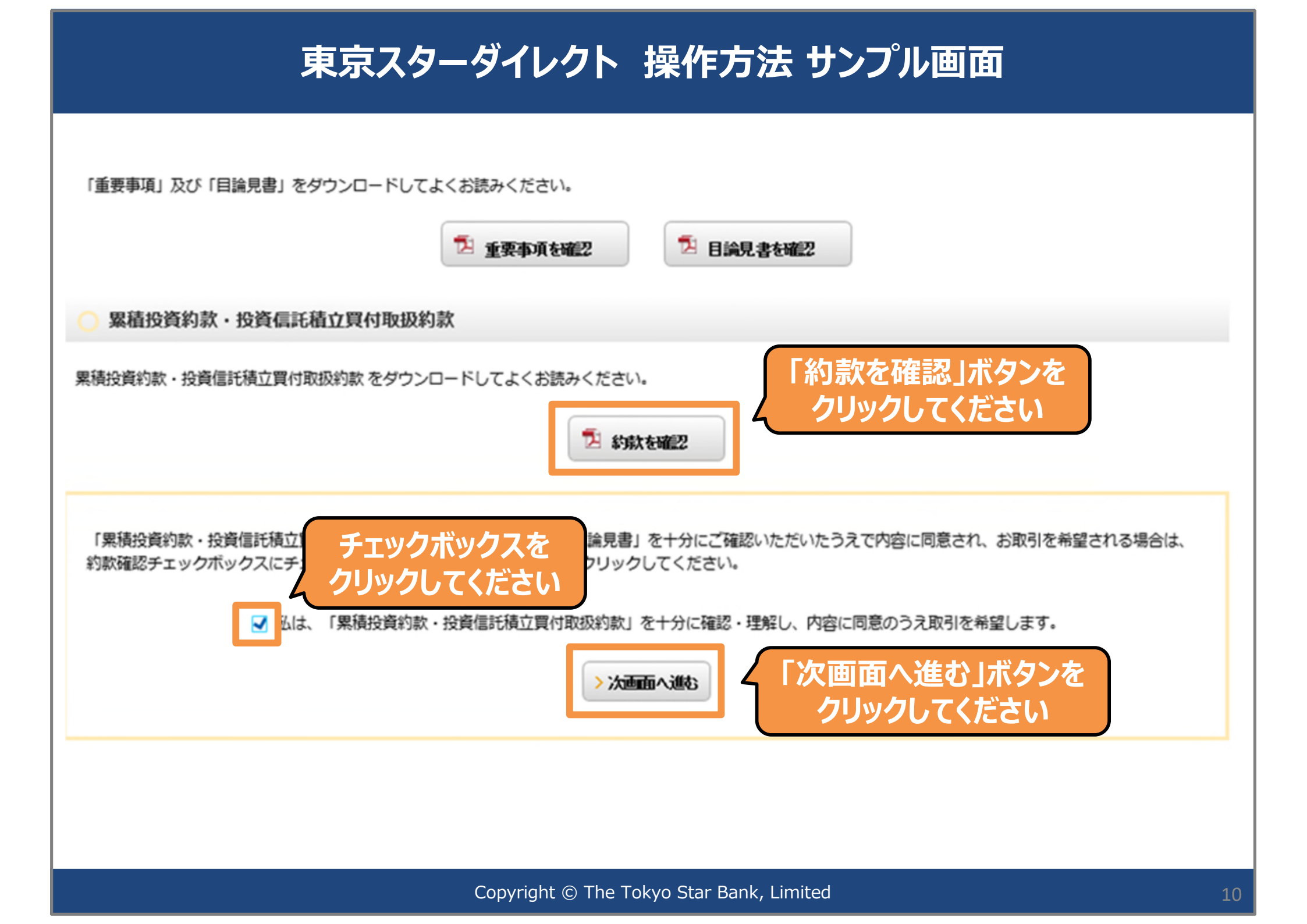

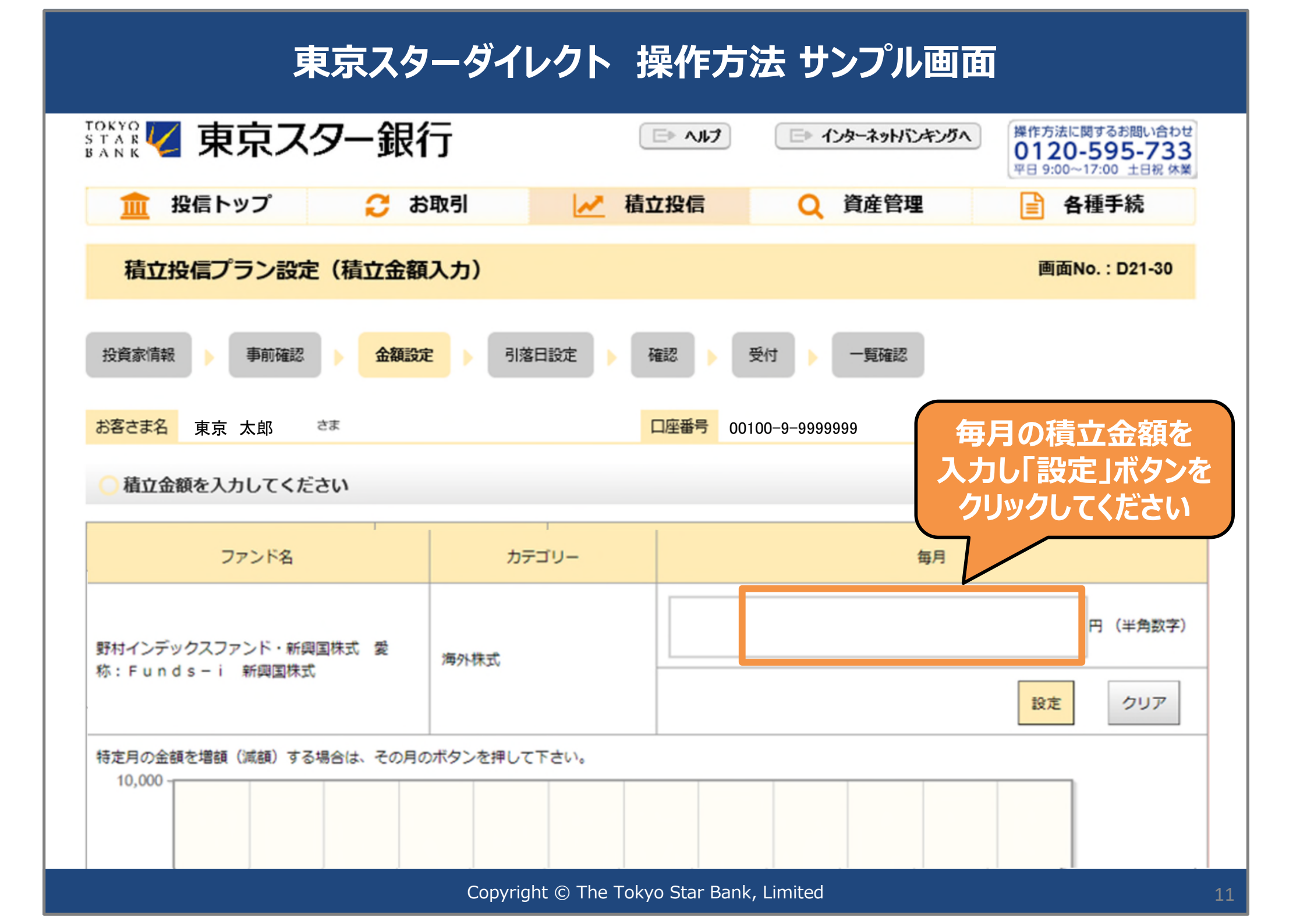

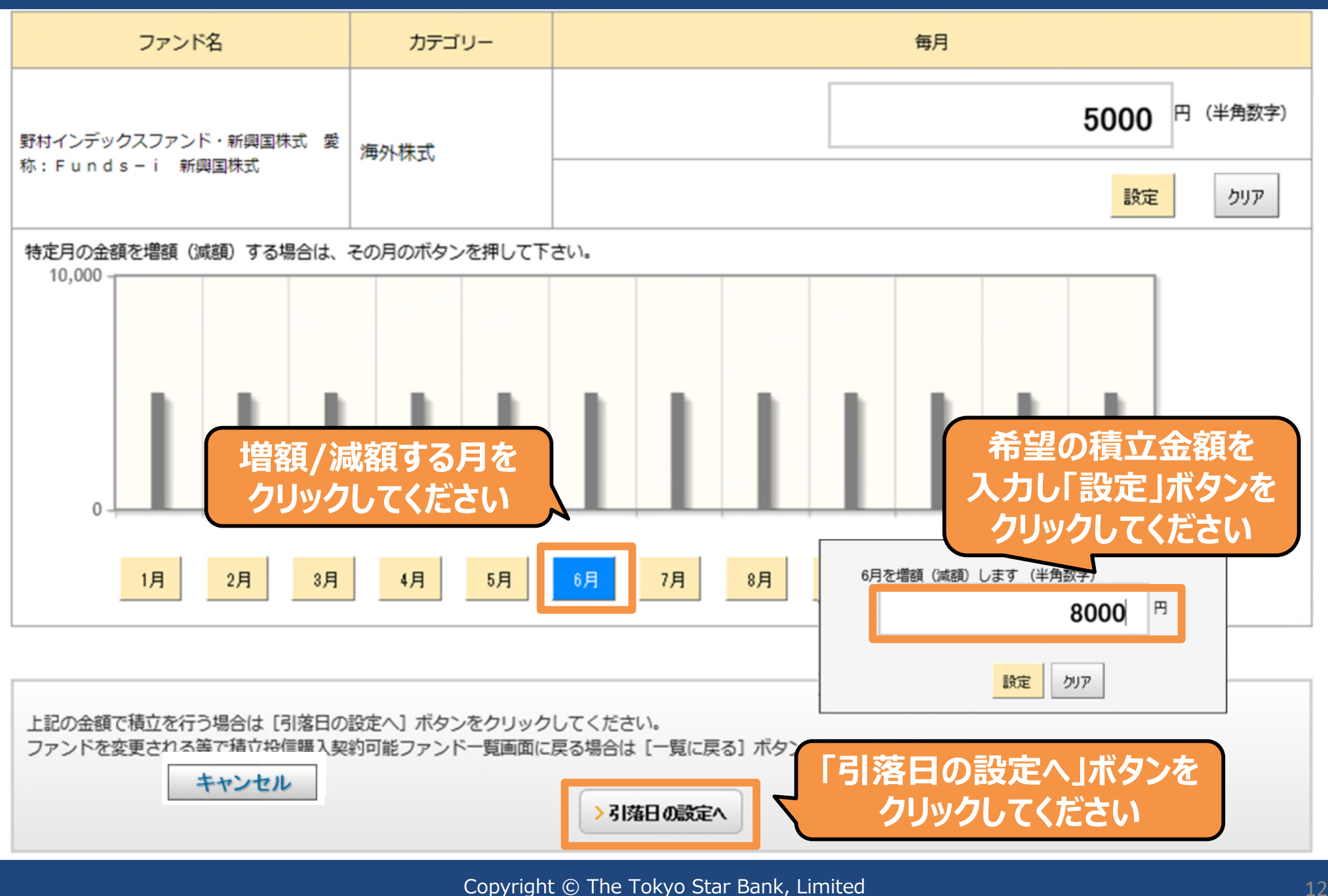

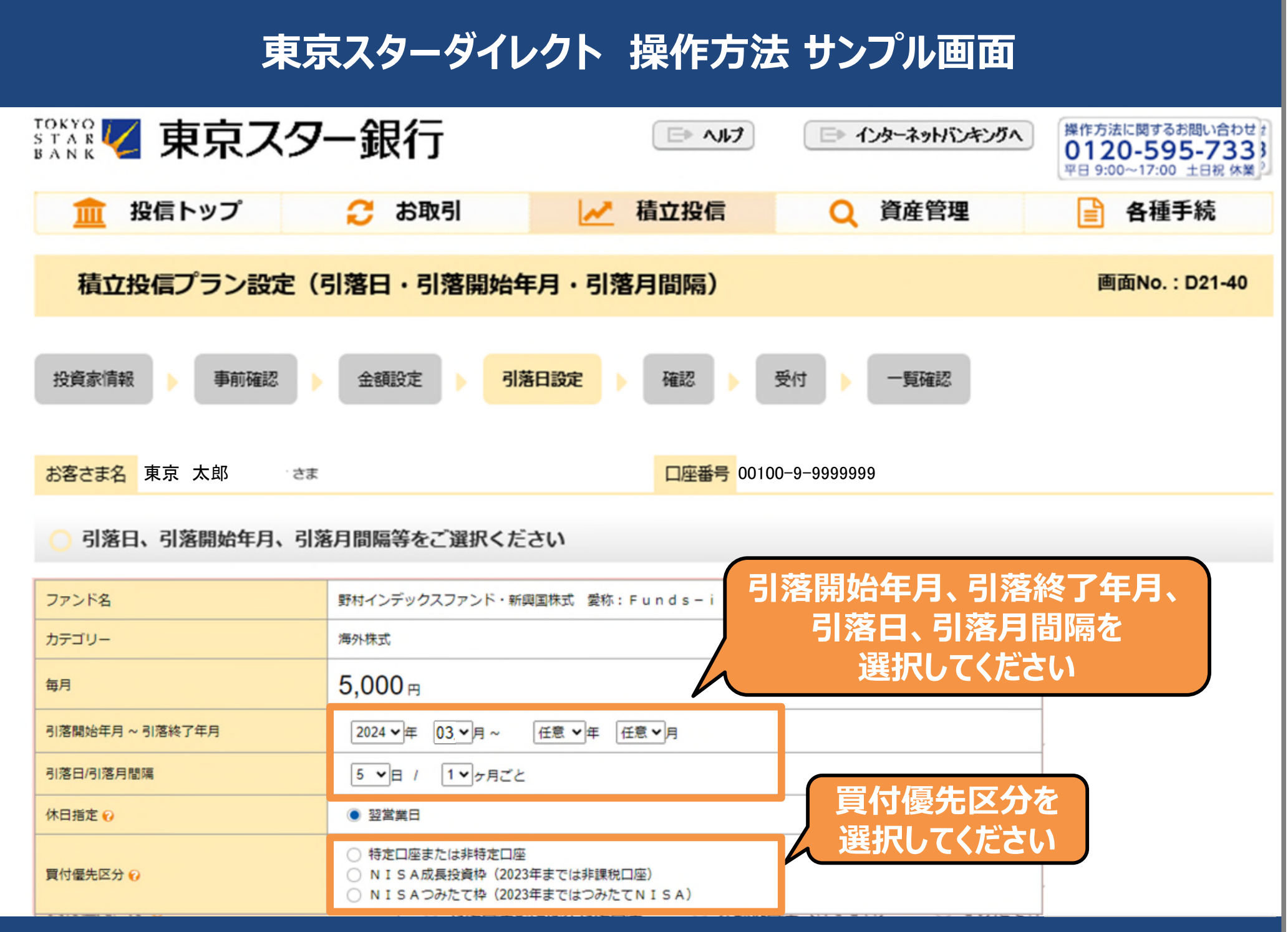

Copyright © The Tokyo Star Bank, Limited

私は、申込みにあたり事前に購入しようとするファンドの最新の「重要事項」および「目論見書」を電磁的方法により受領・閲覧し、その記載内容およびファンド の特性を十分に確認・理解しました。 私は、上記申込ファンドの商品性、元本欠損リスク、手数料等の費用(手数料率および計算方法等)および換金期間の制限等の重要事項について十分理解したうえ。 で、自らの判断で申込みます。 チェックボックスを 私は、貴行の投資信託積立買付取扱約款に基づき、引落指定口座から預金口座排 なお、申込みが累積投資コースのファンドにかかる初めての申込みの場合には、 ミす. クリックしてください 私は、中長期的な運用が可能な余裕資金にて購入を申込みます。 認・理解しました -「確認に進む」ボタンを クリックしてください >内容を変更する 確認に進む 🐂 一覧に戻る ご注意 【プランの設定・変更】 積立投信プランの変更を行った場合、翌月からの適用となる場合があります。変更を行う場合、前回の引落後、変更ご希望日の2営業日前までに、所定のお 手続きをお願いします。
 同一契約で月2回以上の引き落しはできません。
 積立投信プランの設定または変更を行った場合は、必ず積立投信契約内容照会で「引落日(次回)」をご確認ください。なお、「引落日(次回)」は積立投 信契約内容照会画面にてご確認できます。 【申込日】について 当行営業日の申込締切時間(原則として17:00)以降のお申し込みや当行休業日のお申し込みは、翌営業日扱いとなります。 【NISA口座を利用する場合】 っ非課税積立投資枠で積立を利用する場合の金額設定について 契約済み積立投信プラン分を含めた年間引落額が、年間非課税投資枠を超える積立金額の設定はできません(最大年2回の特定月を含めた金額)。 ○引落日を25日とした場合 NISA口座の利用かつ引落指定日を25日とした場合、買付ファンドの海外休業日によって、12月の引落分が当年の非課税投資枠を使用できず、翌年の非課税 投資枠の使用となる場合があります。 Copyright © The Tokyo Star Bank, Limited 14

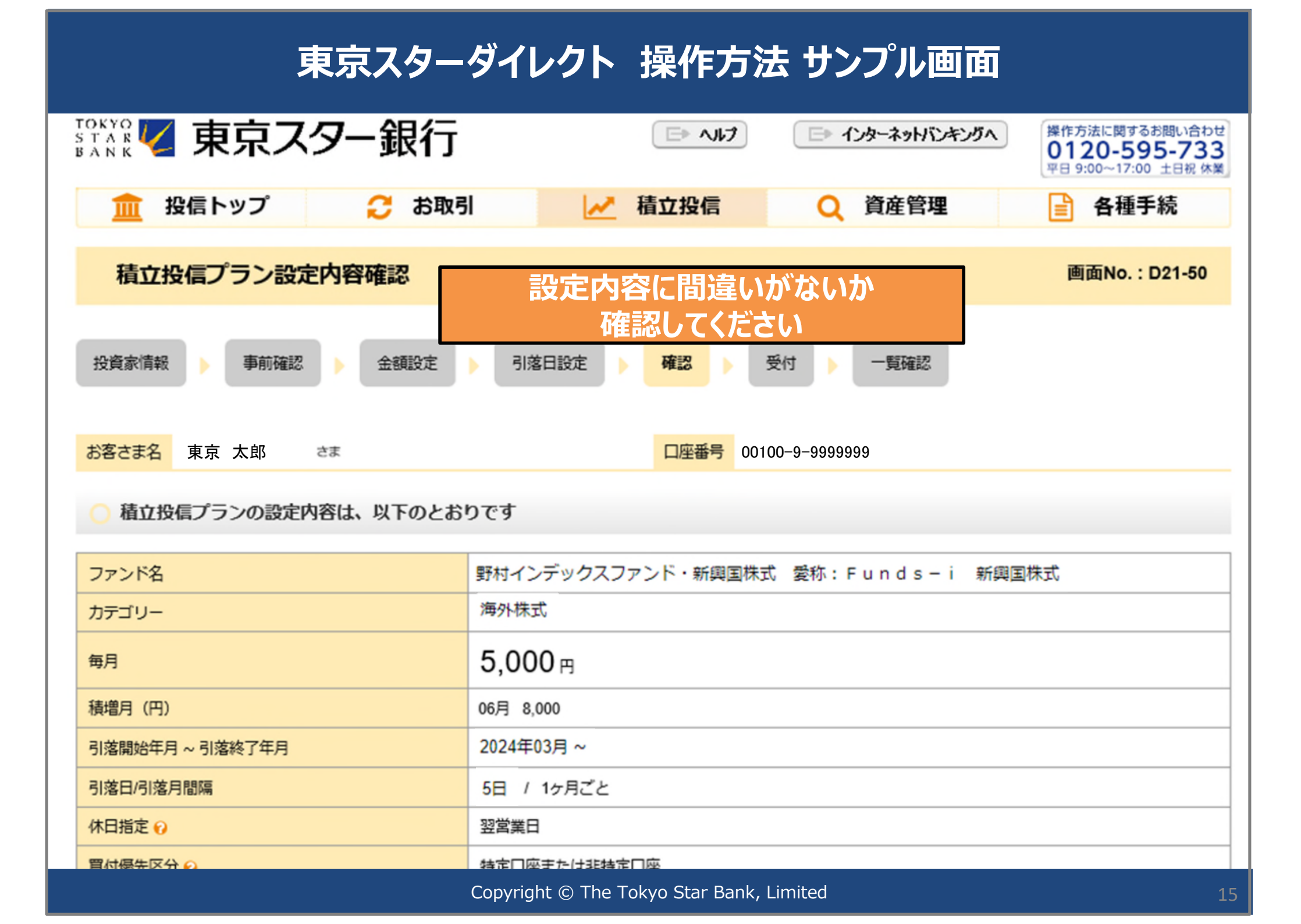

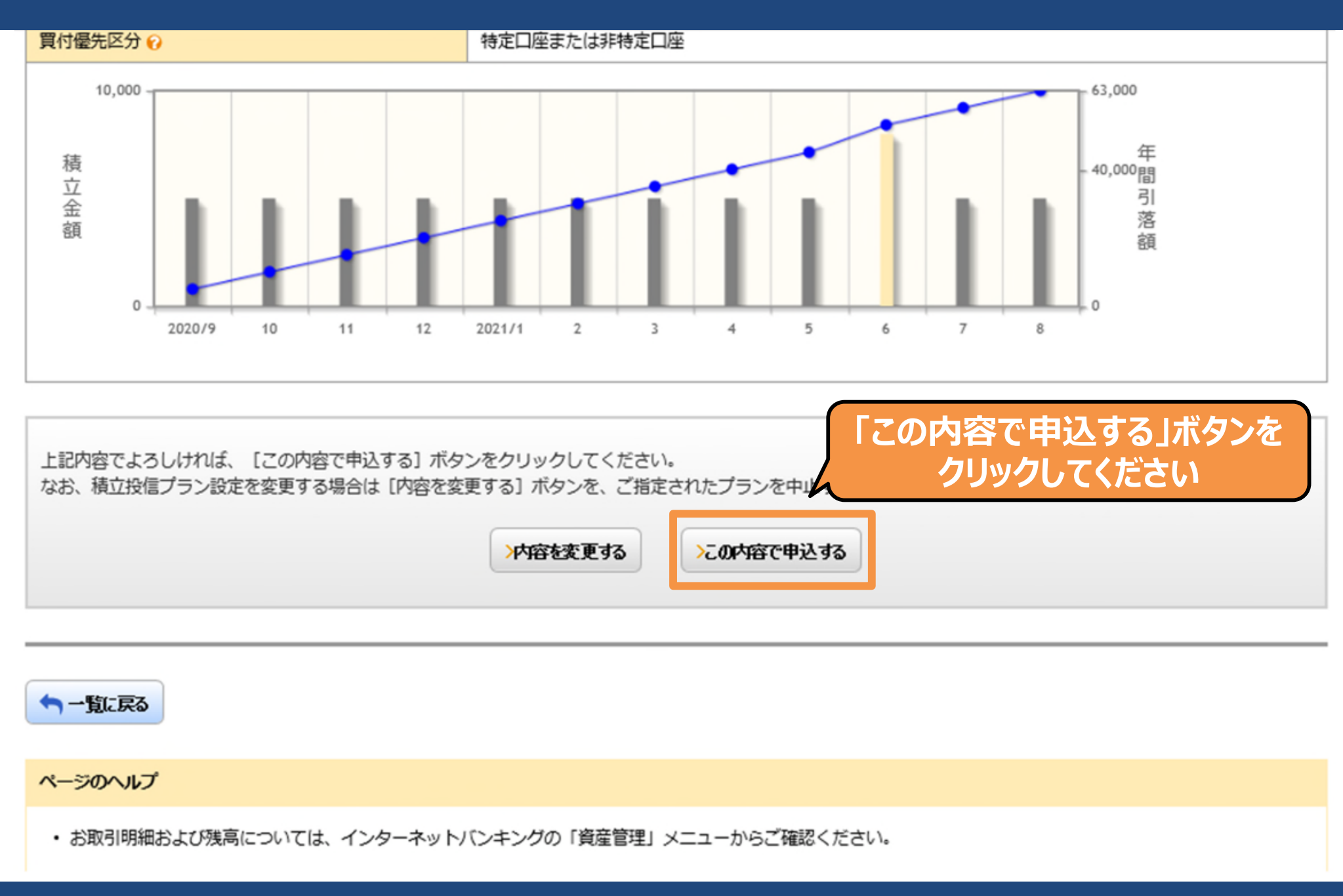

Copyright © The Tokyo Star Bank, Limited

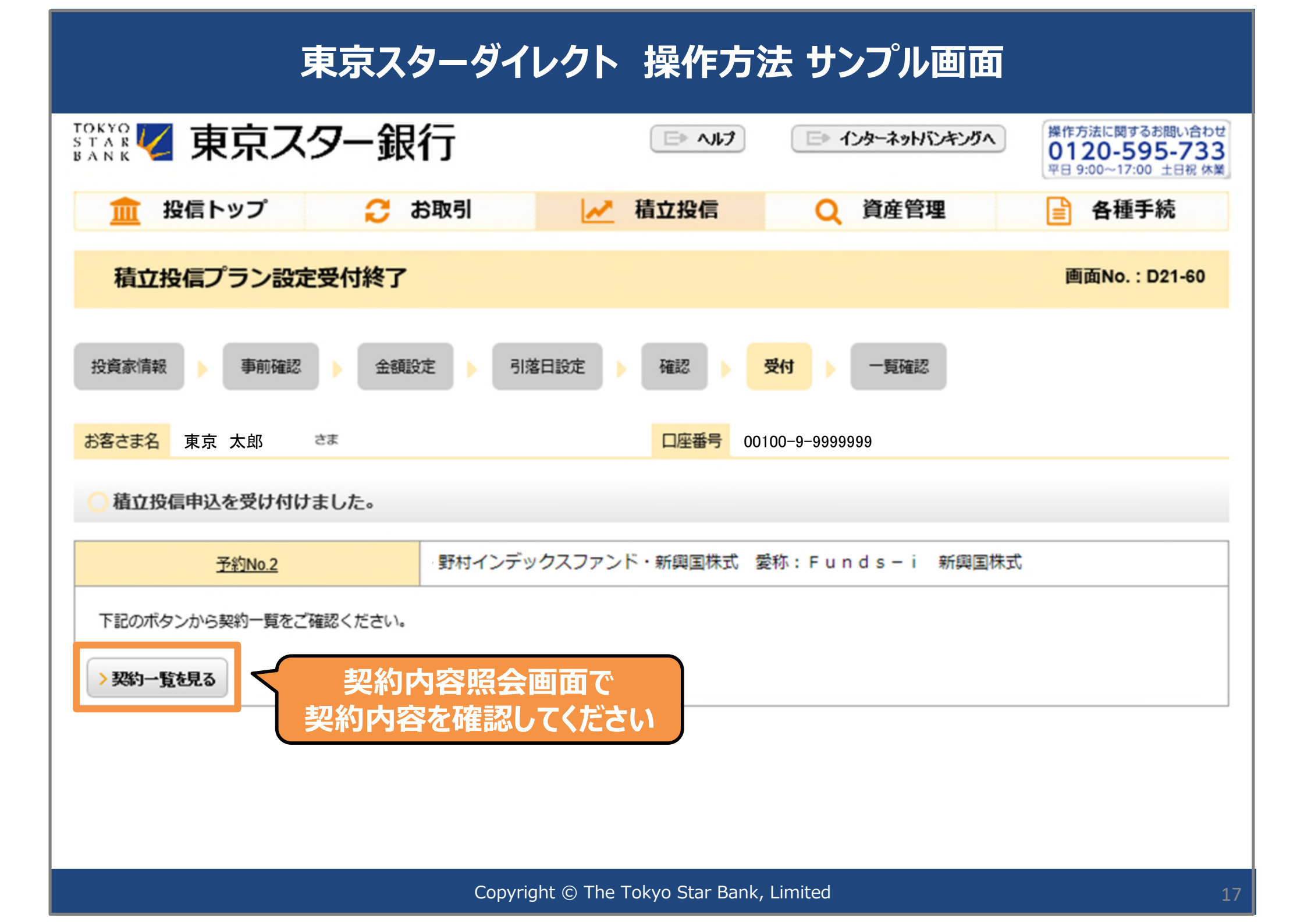